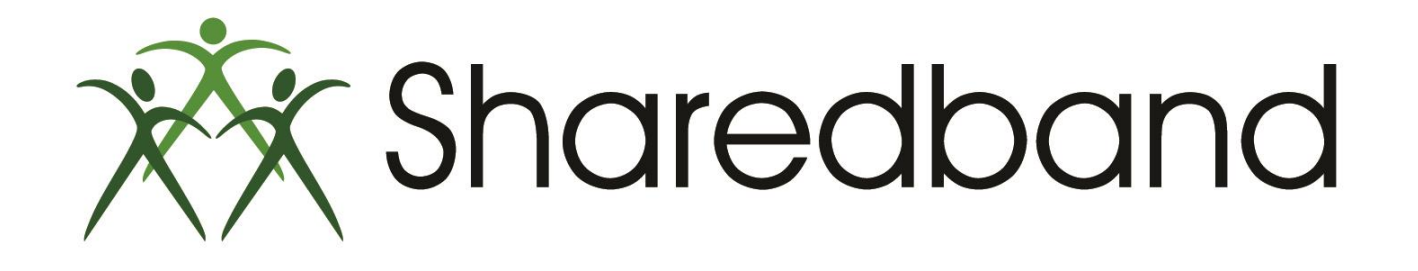

## **Portal Training for Resellers**

Part 8: Viewing the NOC account details

#### **Accessing an individual NOC account**

From the Portal home screen select the individual account you wish to view by clicking it's Account Name.

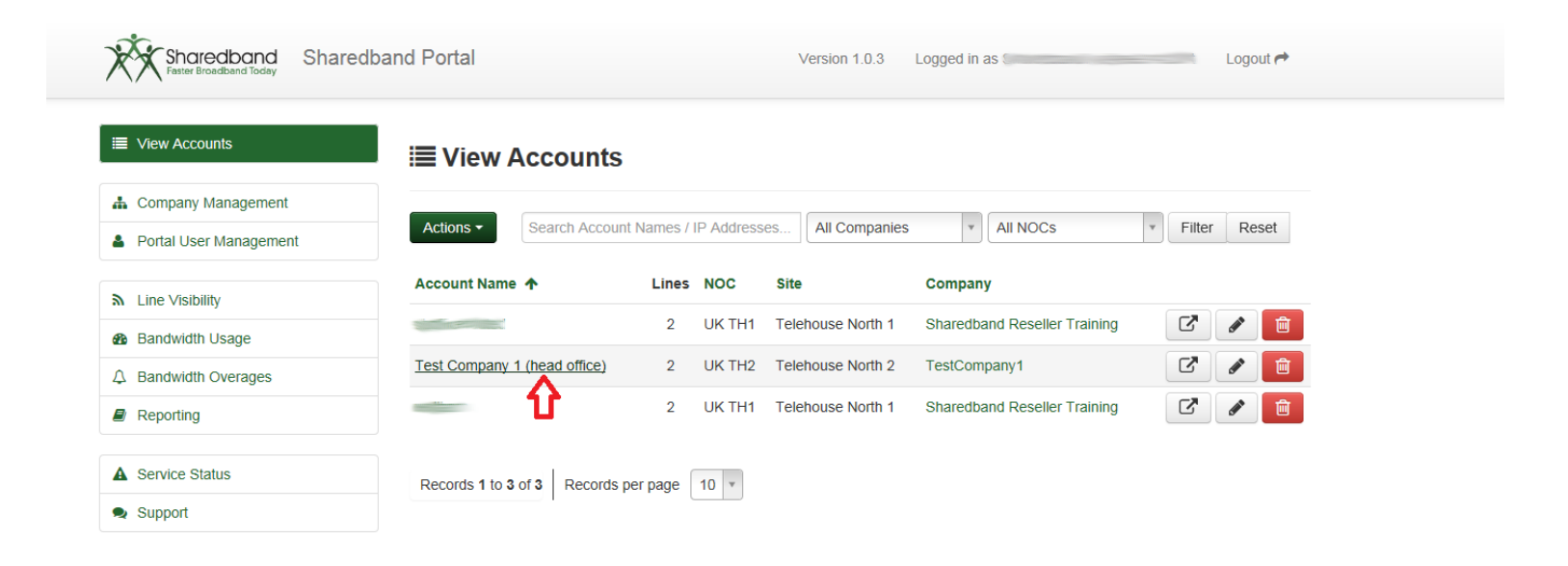

- > The Information page for that individual NOC account will appear. This page will allow you to:
- Amend the number of public facing IP addresses assigned to the account <sup>(1)</sup>
- $\blacktriangleright$  Amend the number of lines that your customer wishes to bond <sup>(2)</sup>

If either of the above are amended you must save the settings by clicking the 'Save Account' button <sup>(3)</sup>

| Sharedband Shared      | Jband Portal Version 1.0.3 Logged in as Logout A                                             |
|------------------------|----------------------------------------------------------------------------------------------|
| I View Accounts        | Edit Account - Test Company 1 (head office)                                                  |
| L Company Management   |                                                                                              |
| Portal User Management | <ul> <li>Information</li> <li>NOC Details</li> <li>Usage</li> <li>Support Tickets</li> </ul> |
| ▲ Line Visibility      | Account Name * Test Company 1 (head office)                                                  |
| Bandwidth Usage        | Company TestCompany1                                                                         |
| ↓ Bandwidth Overages   | Usage Limit 🔹 Professional (250GB)                                                           |
| Reporting              |                                                                                              |
| Service Status         |                                                                                              |
| 🗣 Support              | Number of Lines * 2                                                                          |
|                        | Save Account C Login As Cancel                                                               |
|                        | €<br>3                                                                                       |

> The 'NOC Details' tab can be selected as below. Clicking it will cause the NOC details screen to appear.

| Sharedband Sharedb                                            | pand Portal           | Version 1.0.3                   | Logged in as | Logout A |  |
|---------------------------------------------------------------|-----------------------|---------------------------------|--------------|----------|--|
| I View Accounts                                               | Edit Account - T      | est Company 1 (head             | office)      |          |  |
| 🛔 Company Management                                          |                       |                                 |              |          |  |
| Portal User Management                                        | Information Structure | ails 🛛 🚯 Usage 🔍 Support Ticket | S            |          |  |
| ▲ Line Visibility                                             | Account Name 🔺        | Test Company 1 (head office)    |              |          |  |
| 8 Bandwidth Usage                                             | Company               | TestCompany1                    | њ            |          |  |
| <ul> <li>A Bandwidth Overages</li> <li>■ Reporting</li> </ul> | Usage Limit 🔹         | Professional (250GB)            | ¥            |          |  |
|                                                               | Number of IPs 🔹       | 1 ×                             |              |          |  |
| A Service Status                                              | Number of Lince       |                                 |              |          |  |
| 🧙 Support                                                     | Number of Lines 🔻     | 2                               |              |          |  |
|                                                               |                       | Save Account C Login As         | Cancel       |          |  |

> You should click the 'Summary' button <sup>(1)</sup> to see all of the details required to configure your customer's routers <sup>(2)</sup>.

| Sharedband Sharedba                                                                                        | nd Portal                                                      |                                                        | Version 1.0.3 Logged in as | Logout 👼 |
|----------------------------------------------------------------------------------------------------|----------------------------------------------------------------|--------------------------------------------------------|----------------------------|----------|
| I View Accounts                                                                                            | NOC Details Summary                                            |                                                        | ×                          |          |
| Company Management  Portal User Management  Line Visibility  Bandwidth Usage                               | Username<br>Password<br>Aggregation Server<br>Community<br>IPs | TestAccount1a<br>91.108.166.2<br>218<br>91.108.166.150 | 2                          |          |
| <ul> <li>△ Bandwidth Overages</li> <li>☑ Reporting</li> <li>▲ Service Status</li> <li>● Support</li> </ul> | Password<br>Aggregation Server address<br>Community ID         | 91.108.166.2<br>218                                    | Cancel                     |          |
|                                                                                                    |                                                                | C Login As O Su                                        | Immary Cancel              |          |

#### > The 'Usage' tab can be selected as below.

| Sharedband Sharedba    | nd Portal             | Version 1.0.3 Logged in as Logout P |
|------------------------|-----------------------|-------------------------------------|
|                        | 🛱 Edit Account - T    | est Company 1 (head office)         |
| 🛦 Company Management   |                       | Û                                   |
| Portal User Management | Information Structure | ails 🏤 Üsage 🔍 Support Tickets      |
| ♣ Line Visibility      | Account Name *        | Test Company 1 (head office)        |
| Bandwidth Usage        | Company               | TestCompany1                        |
| ↓ Bandwidth Overages   | Usage Limit 🔹         | Professional (250GB)                |
| Reporting              | Number of IPs 🔹       | 1 *                                 |
| A Service Status       | Number of Lines *     | 2 *                                 |
| Support                |                       |                                     |
|                        |                       | Save Account C Login As Cancel      |

#### ➢Clicking the 'Usage tab' will cause the Usage screen to appear:

| Sharedband Sharedba         | and Portal                                                                                   | Version 1.        | 0.3 Logged in as | Logout 🏞                   |  |
|-----------------------------|----------------------------------------------------------------------------------------------|-------------------|------------------|----------------------------|--|
| I≣ View Accounts            | 🕸 Edit Account - Te                                                                          | est Company 1 (he | ad office)       |                            |  |
| 🛔 Company Management        |                                                                                              |                   |                  |                            |  |
| Portal User Management      | <ul> <li>Information</li> <li>NOC Details</li> <li>Usage</li> <li>Support Tickets</li> </ul> |                   |                  |                            |  |
| Դ Line ∨isibility           | Current Usage                                                                                |                   |                  | ^                          |  |
| Bandwidth Usage             | Allowance                                                                                    | 250 GB            |                  | 1 1 1 1 1                  |  |
| ↓ Bandwidth Overages        | Download                                                                                     | 0.00 GB           | 100              | .0 150.0                   |  |
| Reporting                   | Upload                                                                                       | 0.00 GB           | 50.0             | 200.0                      |  |
| A Service Status            | Total                                                                                        | 0.00 GB           | -                |                            |  |
| <ul> <li>Support</li> </ul> | 10001                                                                                        | 0.00 00           | - 0              | 250.00 -                   |  |
|                             |                                                                                              |                   | Current T        | otal Usage: <b>0.00 GB</b> |  |
|                             | Previous Usage                                                                               |                   |                  |                            |  |
|                             |                                                                                              | Download          | Upload           | Total                      |  |
|                             | June 2014                                                                                    | 0.00 GB           | 0.00 GB          | 0.00 GB                    |  |
|                             | May 2014                                                                                     | 0.00 GB           | 0.00 GB          | 0.00 GB                    |  |
|                             | April 2014                                                                                   | 0.00 GB           | 0.00 GB          | 0.00 GB                    |  |
|                             | March 2014                                                                                   | 0.00 GB           | 0.00 GB          | 0.00 GB                    |  |
|                             | February 2014                                                                                | 0.00 GB           | 0.00 GB          | 0.00 GB                    |  |
|                             | Records 1 to 5 of 5 Records per                                                              | page 10 T         |                  | ~                          |  |

#### The 'Support Tickets' tab can be selected as indicated below.

| Sharedband Sharedba    | and Portal         | Version 1.0.3 Logged in as     | Logout A |  |
|------------------------|--------------------|--------------------------------|----------|--|
| I≣ View Accounts       | 🕸 Edit Account - T | est Company 1 (head office)    |          |  |
| L Company Management   |                    | <b>₽</b>                       |          |  |
| Portal User Management | Information State  | ails 🚯 Usage 🙊 Support Tickets |          |  |
| ♣ Line Visibility      | Account Name 🔺     | Test Company 1 (head office)   |          |  |
| Bandwidth Usage        | Company            | TestCompany1                   | ф.       |  |
| ↓ Bandwidth Overages   | Usage Limit 🔹      | Professional (250GB)           | *        |  |
| Reporting              | Number of IPs 🔺    | 1                              |          |  |
| A Service Status       | Number of Linco    |                                |          |  |
| Support                |                    | 2                              |          |  |
|                        |                    | Save Account C Login As Cancel |          |  |

 $\triangleright$ 

Clicking the 'Support Tickets' tab will cause the Support Tickets screen to appear. This displays all support tickets raised for this NOC account (provided the correct identification content was included in the support ticket).

| Sharedband Shar        | edband Portal Version 1.0.3 Logged in as Logout A    |
|------------------------|------------------------------------------------------|
| E View Accounts        | Edit Account - Test Company 1 (head office)          |
| 🛔 Company Management   |                                                      |
| Portal User Management | Information C Details  Usage Support Tickets         |
| ▲ Line Visibility      | No support tickets have been raised for this account |
| Bandwidth Usage        |                                                      |
| ↓ Bandwidth Overages   |                                                      |
| Reporting              |                                                      |
| Service Status         |                                                      |
| 🗣 Support              |                                                      |

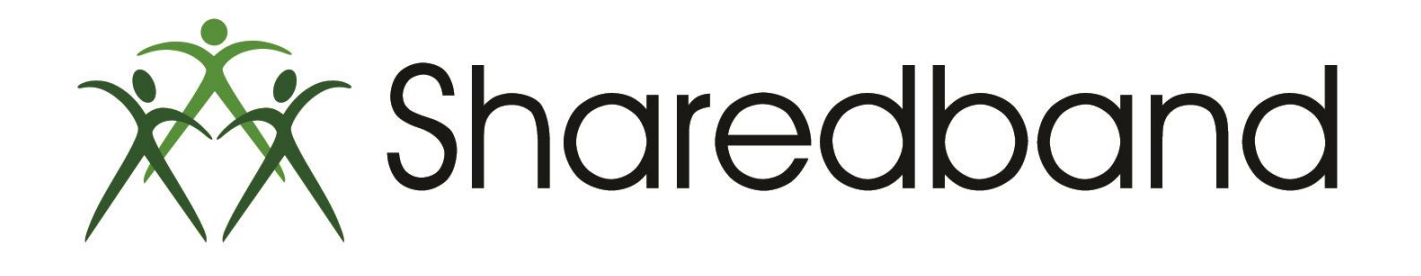

# **Portal Training for Resellers**

### Thank you for viewing

If you have any questions please visit our knowledgebase at <u>http://support.sharedband.com/kb</u> or contact our support department by ticket or phone